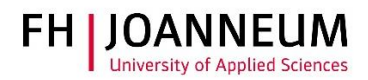

## VPN Verbindung einrichten

## Allgemein:

Wenn Sie von extern auf FH Ressourcen (Netzlaufwerke, Actions, SAP,....) zugreifen möchten, müssen Sie eine VPN Verbindung einrichten.

## VPN Verbindung einrichten:

- 1.) Zur Installation der Cisco Software öffnen Sie einen Browser und gehen auf die Seite. https://vpn.fh-joanneum.at
- 2.) Auf dieser Seite geben Sie Ihre FH Benutzerdaten ein und klicken auf "Login"

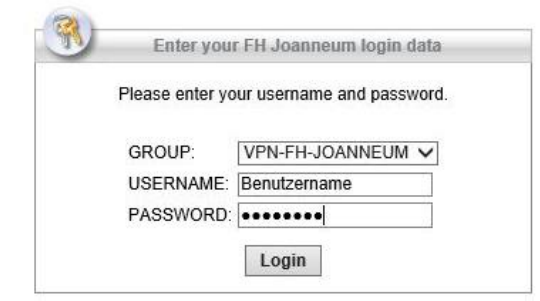

3.) Das Setup versucht die Cisco Software auf Ihren Rechner zu installieren.

| WebLaunch                     | Using ActiveX for Installation                                                                                                    |  |  |  |  |
|-------------------------------|----------------------------------------------------------------------------------------------------|--|--|--|--|
| - Platform                    | Please look at the top of your browser for the information bar:                                                                                        |  |  |  |  |
| <ul> <li>Detection</li> </ul> | 💿 This site might require the following ActiveX control:                                                                                               |  |  |  |  |
| ActiveV                       | Install ActiveX Control                                                                                                    |  |  |  |  |
| - ALUVEA                      | What's the Risk?                                                                                                    |  |  |  |  |
| Java Detection                | Information Bar Help                                                                                                    |  |  |  |  |
| 🗌 - Java                      | To proceed with set up, select "Install ActiveX Control"<br>If you are prompted to Retry or Cancel, select Cancel.<br>Continuing in 30 seconds [skip]. |  |  |  |  |
| Doumload                      |                                                                                                    |  |  |  |  |
| - DOMINORD                    |                                                                                                    |  |  |  |  |

Je nach Browser kann es sein, dass Sie Meldungen zu bestätigen haben. Klicken Sie auf "Installieren"

| Diese Website möchte das folgende Add-On installieren: "AnyConnect Secure Mobility Client" von "Cisco Systems, Inc.",<br>Welches Risiko besteht? | Installieren |
|----------------------------------------------------------------------------------------------------|--------------|
|                                                                                                    |              |

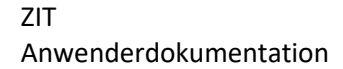

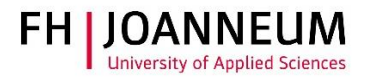

4.) Sollte die automatische Installation nicht funktionieren, bekommen Sie einen Download link angezeigt. Klicken Sie auf "AnyConnect VPN".

| cisco Anyo                                                                                                    | Connect Secure Mobility Client                                                                                                    |  |  |  |  |
|----------------------------------------------------------------------------------------------------|----------------------------------------------------------------------------------------------------|--|--|--|--|
| Webl aunch                                                                                                    | Manual Installation                                                                                                    |  |  |  |  |
| <ul> <li>WebLaunch</li> <li>Platform<br/>Detection</li> <li>- ActiveX</li> <li>- Java Detection</li> <li>- Java</li> <li>- Download</li> <li>- Connected</li> </ul> | Web-based installation was unsuccessful. If you wish to<br>install the Cisco AnyConnect Secure Mobility Client, you<br>may download an installer package.<br>Install module(s) below in the listed sequence. Platforms<br>supported: Windows 7 SP1 or newer<br>AnyConnect VPN<br>Alternatively, retry the automatic installation. |  |  |  |  |
|                                                                                                    | Help Download                                                                                                    |  |  |  |  |

- 5.) Nach dem Download der Software, müssen Sie diese per Hand installieren.
- 6.) Zum Öffnen der VPN-Software klicken Sie auf das Windows Symbol 🖽 und geben die ersten Buchstaben ein.

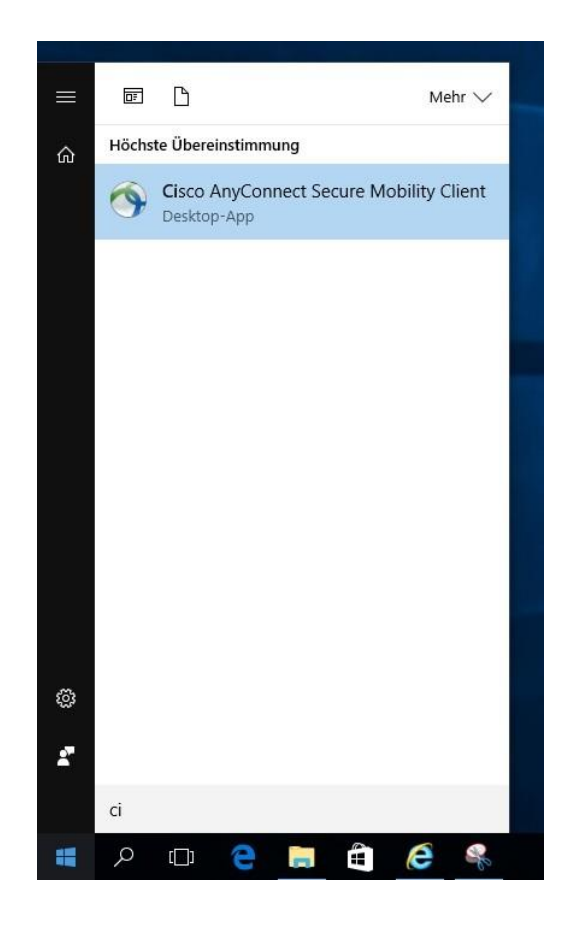

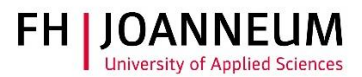

7.) Tragen Sie den Pfad in das Programm ein und klicken Sie auf "Connect".

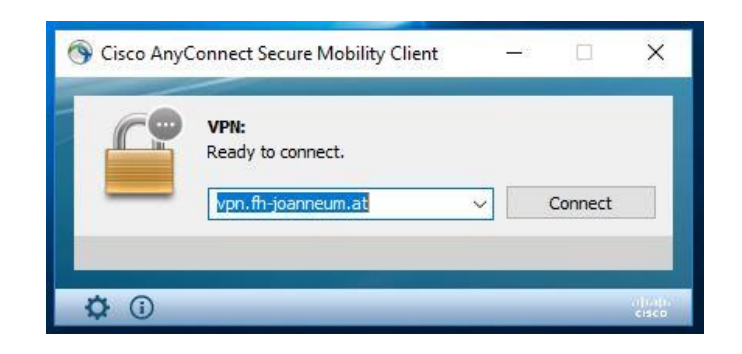

8.) Melden Sie sich mit Ihren FH Benutzerdaten an.

| Sisco AnyConnect                                                      | vpn.fh-joanneum.at                                             | × |               |                                                                                      |         |                   |
|-----------------------------------------------------------------------|----------------------------------------------------------------|---|---------------|--------------------------------------------------------------------------------------|---------|-------------------|
| Please enter yo<br>Group: VP<br>Username:<br>Password:<br>FH-JOANNEUM | ur username and password.<br>N-FH-JOANNEUM<br>Gesellschaft mbH |   |               |                                                                                      |         |                   |
| ļ                                                                     | OK Cance                                                       | 4 | Cisco Any     | Connect Secure Mobility C<br>VPN:<br>Please enter your usernan<br>vpn.fh-joanneum.at | lient — | Connect           |
|                                                                       |                                                                |   | <b>\$</b> (1) |                                                                                      | _       | a judite<br>cisco |